## Q1. How do I find out what Subcontract (sub k) invoices have been paid?

To determine which sub k invoices have been paid, login to **ORBIT** and locate the report labeled **SCi005**.

From the **Tools** page on the UTSW intranet website, click **ORBIT**.

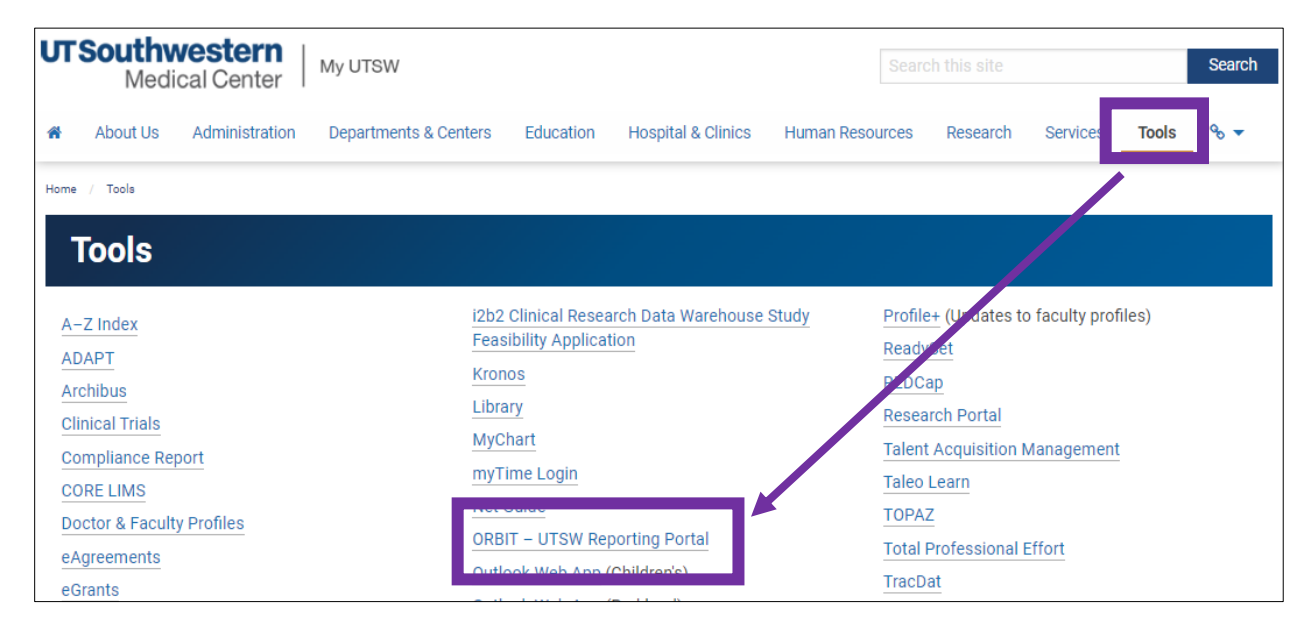

## Select Standard Reports.

| UT Southwestern<br>Medical Center | Welcome to ORBIT                                                                                                    |  |  |  |  |  |  |  |
|-----------------------------------|----------------------------------------------------------------------------------------------------|--|--|--|--|--|--|--|
| <b>Ø</b> rbit                     | Online Reporting Business Intelligence Tools (ORBIT) is a central portal that contains standard reports developed using the En reports and report modifications are introduced to the portal on a regular basis. To request access to ORBIT dashboards and will be notified of the approval or disapproval by the Service Desk. By using this portal and its contents, you agree to the <u>Cor</u>                                                                                                    |  |  |  |  |  |  |  |
|                                   | Not sure which report bundles you have access to? Click here to find out.                                                                                                    |  |  |  |  |  |  |  |
| EDW Reports                       |                                                                                                    |  |  |  |  |  |  |  |
| Standard Reports                  | Custom Reports Report Finder Reporting Package Standard Reporting Package Standard Research Reports Reports Re |  |  |  |  |  |  |  |

Search for the **Subject Area** labeled "**Financials**." Scroll down to the line labeled "**Invoices Vouchered by Accounts Payable**," also known as **SCi005**. Right click the **Full Version** to open the report in a new tab.

| UTSouthwestern                         | Home                                                                                                    |
|----------------------------------------|----------------------------------------------------------------------------------------------------|
| Medical Center                         | Welcome to ORBIT                                                                                                    |
| <b>S</b> rbit                          | Please contact the Service Desk (and mention ORBIT) to request access to the reports.  Standard EDW Reports for PeopleSoft 9.1 Crosswalk: 9.1 PeopleSoft Reports to 9.2 EDW Reports Crosswalk: GL Summary to 9.2 EDW Reports Refresh Schedule Tip: ORBIT Power BI Overview Training classes AND Power BI's Analyze in Excel Training classes are available. Sign up for Live Class: Taleo Learn |
| Standard EDW Rep                       | orts for PeopleSoft 9.2                                                                                                    |
| Subject Area : Chart of                | Dashboard ID status executive version Full Version Static Version Privot lable Version Description Account (3)                                                                                                    |
| <sup>▷</sup> Subject Area : Clinical I | Research (3)                                                                                                    |
| Subject Area : Facilities              | Management (6)                                                                                                    |
| <sup>4</sup> Subject Area : Financia   | IS (21)                                                                                                    |
| ouchered by Accounts                   | Full Version     Full Version     Invoices Vouchered by Accounts Payable displayed by Principal Investigator                                                                                                    |
|                                        |                                                                                                    |

By default, the page should open on the page labeled "**By Principal Investigator**." Users can search by **Project** or **Purchase Order Number**. If you don't have the PO number, search by **Project**.

| Pages «                                     | $\square$ File $\lor$ $\mapsto$ Export $\lor$ $\bowtie$ Sh | are 🛭 🔀 Chat in Teams 🛛 🖓 Get insights            | Subscribe to report     |                                        |                    |                     |                   |         |               |                         |
|---------------------------------------------|------------------------------------------------------------|---------------------------------------------------|-------------------------|----------------------------------------|--------------------|---------------------|-------------------|---------|---------------|-------------------------|
| By Prinicipal Investigator<br>By Department | EDW Level 4-Sub-School<br>All                              | Data Through Next Refresh<br>Mar 28, 2023 Tonight | Invoices V<br>By Princi | ouchered by A<br>pal Investigator      | AP<br>r            |                     |                   |         | UT Souti<br>M | western<br>dical Center |
|                                             | EDW Level 5-Department                                     | PI / Award / Invoice Data                         |                         |                                        |                    | Encumbra            | nce Balance       | by Pl   |               |                         |
| Powered By                                  | Acute Care $\lor$                                          | Principal Investigator                            |                         | PO Encumbrance Vouch<br>Balance Paid A | her Line<br>Amount |                     |                   |         |               |                         |
|                                             | Department ID Description                                  | Total                                             |                         |                                        |                    |                     |                   |         |               |                         |
|                                             | All 🗸                                                      |                                                   |                         |                                        |                    |                     |                   |         |               |                         |
|                                             | Principal Investigator                                     |                                                   |                         |                                        |                    | ō.                  |                   |         |               |                         |
|                                             | All                                                        |                                                   |                         |                                        |                    |                     |                   |         |               |                         |
|                                             | Project                                                    |                                                   |                         |                                        |                    |                     |                   |         |               |                         |
|                                             | All                                                        |                                                   |                         |                                        |                    |                     |                   |         |               |                         |
|                                             |                                                            |                                                   |                         |                                        |                    |                     |                   |         |               |                         |
|                                             | Award                                                      | Principal Award Aw                                | vard End Project        | Po Reference P                         | PO ID PO Date      | OnBase              | PO Encumbered     | PO Line | Voucher Line  | Voucher Lin             |
|                                             | All                                                        | Investigator Da                                   | ite                     |                                        |                    | Voucher<br>Document | Balance<br>Amount | Amount  | Paid Amount   | Distrib<br>Amount       |
|                                             | PO Business Unit                                           | PI Total                                          |                         |                                        |                    |                     |                   |         |               |                         |
|                                             | All 🗸                                                      |                                                   |                         |                                        |                    |                     |                   |         |               |                         |
|                                             | Purchase Order Number                                      |                                                   |                         |                                        |                    |                     |                   |         |               |                         |
|                                             | All 🗸                                                      |                                                   |                         |                                        |                    |                     |                   |         |               |                         |
| -                                           | Invoice                                                    |                                                   |                         |                                        |                    |                     |                   |         |               |                         |
|                                             | All                                                        |                                                   |                         |                                        |                    |                     |                   |         |               |                         |
|                                             |                                                            |                                                   |                         |                                        |                    |                     |                   |         |               |                         |
|                                             | Voucher Id                                                 |                                                   |                         |                                        |                    |                     |                   |         |               |                         |
|                                             | All                                                        |                                                   |                         |                                        |                    |                     |                   |         |               |                         |

Click the **ellipses** in the top right corner, then choose **Export data**. NOTE: Sub k's begin with three zeros (000) followed by numbers and a letter.

| Pages «                                     | $\begin{tabular}{lllllllllllllllllllllllllllllllllll$ | Share 🛛 📆 Chat in                           | Teams 🛛 Get insig          | ihts 🐻 Sul        | oscribe to report   | t                          |                      |                                   |                               |                                           |                                                |                                         | 0 ~ 🗆                                                                                                    |
|---------------------------------------------|-------------------------------------------------------|---------------------------------------------|----------------------------|-------------------|---------------------|----------------------------|----------------------|-----------------------------------|-------------------------------|-------------------------------------------|------------------------------------------------|-----------------------------------------|----------------------------------------------------------------------------------------------------|
| By Prinicipal Investigator<br>By Department | EDW Level 4-Sub-School                                | Data Throug<br>Mar 28, 20                   | h Next Refre<br>23 Tonight | sh                | Invoices<br>By Prin | Vouchered<br>cipal Investi | by AP<br>gator       |                                   |                               |                                           | UTSO                                           | uthwestern<br>Medical Center            | ➡     Filters       Q     Search                                                                                                    |
| Powered By                                  | EDW Level 5-Department                                | PI / Award / Ir<br>Principal Inves          | nvoice Data<br>rtigator    |                   |                     | PO Encumbrance             | Voucher Line         | Encumb                            | brance Bala                   | nce by Pl                                 | ount                                           |                                         | Filters on this visual                                                                                                    |
|                                             | Department ID Description                             | Total                                       |                            |                   |                     | 0.00<br>0.00               | 8,896.73<br>8,896.73 |                                   |                               |                                           |                                                |                                         | is (All)<br>Account With Description<br>is (All)                                                                                                    |
|                                             | Principal Investigator                                |                                             |                            |                   |                     |                            |                      | ā                                 |                               | 100                                       | .00%                                           |                                         | Award<br>is (All)                                                                                                    |
|                                             | Project                                               |                                             |                            |                   |                     |                            |                      |                                   |                               |                                           |                                                |                                         | Award Begin Date<br>is (All)                                                                                                    |
|                                             | All                                                   | /                                           |                            |                   |                     |                            |                      |                                   | U76<br>Encu                   | o<br>Imbrance Balance and                 | VoucherMercha                                  | ndiseAmount                             | is (All)                                                                                                    |
|                                             | Award                                                 | SCi005 Details<br>Principal<br>Investigator | by Pl<br>Award             | Award End<br>Date | Project             | Po Reference               | e PO ID              | PO Date                           | OnBase<br>Voucher<br>Document | ↑ ↓<br>PO Encumbered<br>Balance<br>Amount | U A<br>PO Line<br>Amount                       | U T I I I I I I I I I I I I I I I I I I | Critick Number     is (∆ll)     is (∆ll)     is Share     >     C® Add a comment                                                                              |
|                                             | PO Business Unit                                      | PI Total                                    | -<br>Award Total           |                   | ⊖ €<br>1            |                            |                      | i 🛛 8-Apr-2020<br>I 🖻 11-May-2020 | ) @                           | 0.00<br>0.00<br>0.00                      | 8,064.36<br>7,855.92<br>15,920.28<br>15,920.28 | 4<br>5<br>8 9(                          | Export data     Show as a table     Spotlight                                                                                                    |
|                                             | Purchase Order Number                                 | /                                           |                            |                   |                     |                            |                      |                                   |                               | 0.00                                      | 13,320,28                                      |                                         | <ul> <li>♀ Get insights</li> <li>煮↓ Sort descending</li> <li></li> <li></li> <li></li> <li></li> <li>Sort ascending</li> <li>Sort by</li> <li>&gt;</li> </ul> |

Choose Summarized data, then Export.

| Which data do you want to export?                                                                                                    |                                                                                                    |                                                                      |  |  |  |  |  |  |
|----------------------------------------------------------------------------------------------------|----------------------------------------------------------------------------------------------------|----------------------------------------------------------------------|--|--|--|--|--|--|
| Export your data in the format<br>rows you export might be limi<br><u>exporting data</u>                                                            | that suits your needs. If you hav<br>ted depending on the file type y                                                         | e a lot of data, the number of<br>ou select. <u>Learn more about</u> |  |  |  |  |  |  |
| •                                                                                                    | 0<br><b>G</b>                                                                                                    | ○                                                                    |  |  |  |  |  |  |
| Data with current layout<br>Export this data in the same<br>layout you see now, but<br>without any icons, colors, or<br>other formatting you added. | Summarized data<br>Export the summarized data<br>used to create your visual (for<br>example, sums, averages, and<br>medians). | Underlying data The report author turned off this option             |  |  |  |  |  |  |
| File format:<br>.xlsx (Excel 150,000-row max)                                                                                                    | IV .                                                                                                    | Export Cancel                                                        |  |  |  |  |  |  |

## Enable editing in the Excel file, then Enable Content.

| SEC                                    | Enable | Enable Content |   |   |   |   |   |   |
|----------------------------------------|--------|----------------|---|---|---|---|---|---|
| A1 • : $\times \checkmark f_x$ Column1 |        |                |   |   |   |   |   |   |
|                                        |        | В              | С | D | E | F | G | Н |
| 2                                      |        |                |   |   |   |   |   |   |

Once the Excel sheet is downloaded, you will see many columns (below is a portion).

|                    |                |               |                  | Invoices     | Invoices      |                 |               |                    | Invoices           |
|--------------------|----------------|---------------|------------------|--------------|---------------|-----------------|---------------|--------------------|--------------------|
|                    |                |               |                  | Vouchered By | Vouchered By  |                 |               |                    | Vouchered By       |
| Person Principal   |                |               |                  | Accounts     | Accounts      |                 | Status        |                    | Accounts           |
| Investigator[Prima |                | Project[Award |                  | Payable[BKPo | Payable[BKPol | PO              | PO[PoStatusDe |                    | Payable[BKinvoicel |
| ryName]            | Project[Award] | EndDate]      | Project[Project] | Reference] 💌 | D] 🔹          | Date[Full_Dat 👻 | scription]    | Vendor[VendorName] | • D] •             |

Scroll the tool bar to Account with Description.

Account[AccountWithDescription]

View the **Payment Date** column.

Payment Date[Full\_Date] 💌

Create a pivot table and go by type of vendor to get the sum of the PO.

| 2 |             |                                           |                              |                                        |
|---|-------------|-------------------------------------------|------------------------------|----------------------------------------|
| 8 | Row Labels  | Sum of Sum of PO_EncumbranceBalanceAmount | Sum of Sum of PO_DistrAmount | Sum of Sum of CC_voucherLinePaidAmount |
| 4 |             | 71869.63                                  | 232506.1                     | 144037.37                              |
| 5 |             | 30747.56                                  | 528705.43                    | 447170.44                              |
| 5 |             | 139.2                                     | 1558.55                      | 1419.35                                |
| 7 |             | 46225.59                                  | 248080.52                    | 213444.57                              |
| В |             | 0                                         | 2323.58                      | 2323.58                                |
| 9 |             | 0                                         | 85                           | 85                                     |
| 0 |             | 0                                         | 189130                       | 103288.18                              |
| 1 | Grand Total | 148981.98                                 | 1202389.18                   | 911768.49                              |
|   |             |                                           |                              |                                        |

Pull in the invoice number under each vendor. Show in tabular form.

| Vendor 🔹 | Invoice | Sum of Sum of PO_EncumbranceBalanceAmount | Sum of Sum of PO_DistrAmount | Sum of Sum of CC_voucherLinePaidAmount |  |
|----------|---------|-------------------------------------------|------------------------------|----------------------------------------|--|
|          |         | \$ 71,869.63                              | \$ 88,468.73                 | \$ .                                   |  |
|          |         | \$ .                                      | \$ 34,179.14                 | \$ 5,807.80                            |  |
|          |         | \$ .                                      | \$ 3,960.78                  | \$ 3,960.78                            |  |